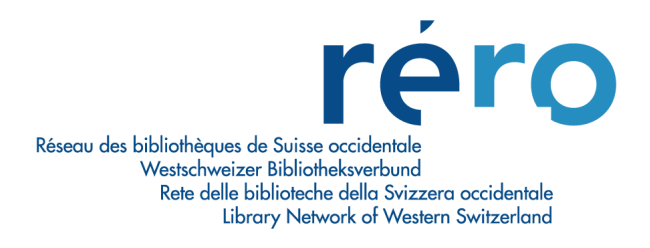

## Migration à Virtua Consortium version 2010.1.2

Nouvelles fonctionnalités pour les Acquisitions

| 1. | Facturation supplémentaire                                    | 2 |
|----|---------------------------------------------------------------|---|
| 2. | Fenêtre de facturation : voir la notice bibliographique       | 4 |
| 3. | Historique des prolongations des publications en série        | 5 |
| 4. | Fenêtre des rappels : nouvelle colonne "Nbre de réclamations" | 5 |
| 5. | Multiplication des notices de fournisseur                     | 6 |
| 6. | Affichage dans l'onglet "Etat des acquisitions"               | 6 |
| 7. | Réception et bouton "Voir notes"                              | 7 |
| 8. | Problèmes résolus avec la version 2010.1.2                    | 8 |
| 9. | Problème en cours                                             | 9 |

#### 1. Facturation supplémentaire

Cette option permet de rajouter un montant supplémentaire à une facture déjà payée en cas d'ajustement du prix plus tard dans l'année par exemple.

Exemple: la facture no 134085 a été payée.

| Voir facture                                     |                |                                     |            |                               |                             |                  |              |       |
|--------------------------------------------------|----------------|-------------------------------------|------------|-------------------------------|-----------------------------|------------------|--------------|-------|
| Information sur factur                           | e principale   |                                     |            |                               |                             |                  |              |       |
| Facture:                                         | 134085         |                                     |            | Pourcentage de rabais: 0.00 9 |                             |                  |              |       |
| Fournisseur:                                     | Librophoros    |                                     |            | Mod                           | e de paiement               | Divers           |              | *     |
| Statut:                                          | Valid for Paym | Valid for Payment                   |            |                               | e de la facture:            | 21.06.201        | 0            | *     |
| Total:                                           | CHF 124.00     |                                     |            | TVD                           | e de devise:                | Switzerlar       | nd Francs C  | HF 🔽  |
| Rabais de la facture:                            | CHF .00        |                                     |            |                               |                             |                  |              |       |
| Total trais facture: CHE 00 Total de la facture: |                |                                     |            |                               | CHE                         | 124.00           |              |       |
|                                                  |                |                                     |            |                               |                             |                  |              |       |
| nformation ligne fact                            | Ire            |                                     |            |                               |                             |                  |              |       |
| Commande                                         |                | Titre                               | Prix       | Qté                           | Montant                     | Statut           | Remise       | Total |
| 134085-1                                         |                | Manager en personne / Taibi Kahle   | CHF 59     | 1                             | CHF 59.00                   | Valid for Paym   | CHF .00      | CF ^  |
| 134085-2                                         |                | Contribution à l'hématologie du chi | CHF 65     | 1                             | CHF 65.00                   | Valid for Paym   | CHF .00      | CF    |
|                                                  |                |                                     |            |                               |                             |                  |              |       |
|                                                  |                |                                     |            |                               |                             |                  |              |       |
|                                                  |                |                                     |            |                               |                             |                  |              |       |
|                                                  |                |                                     |            |                               |                             |                  |              |       |
|                                                  |                |                                     |            |                               |                             |                  |              | ~     |
| <                                                |                |                                     |            |                               |                             |                  |              | >     |
|                                                  |                | Ligne de notes                      | Ligne de f | frais                         | Insérer                     | Editer           | Sup          |       |
|                                                  |                |                                     | -          |                               | 0                           | -1.              |              |       |
| A la fermeture                                   |                |                                     |            |                               | -                           |                  | 10           |       |
| C Quitter cette fené                             | itre           | C Répéter cette fonction            |            |                               | <ul> <li>Traiter</li> </ul> | immédiatement le | is bons de p |       |
|                                                  |                | Rabais facture                      | Notes ta   | cture                         |                             | е Ок             | A            | nuler |
|                                                  |                |                                     |            |                               |                             |                  |              |       |

Si cette facture a besoin d'être réajustée, l'option "Ajouter facture suppl." permet d'y remédier.

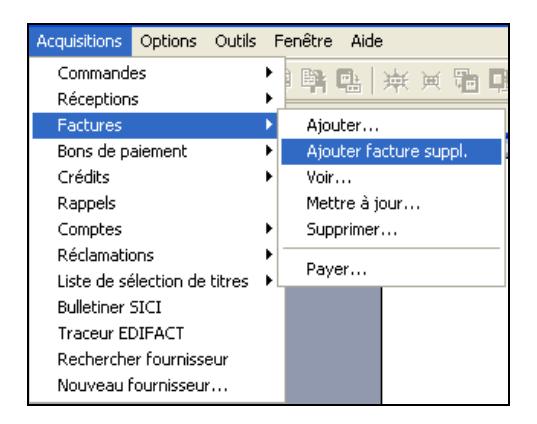

Une facture supplémentaire est alors créée avec le signalement qu'il s'agit d'une information supplémentaire sur une facture déjà enregistrée.

| Add Supplemental                              | Invoice                |                                                                                                    |            |                 |                  |                  |                        |        |  |
|-----------------------------------------------|------------------------|----------------------------------------------------------------------------------------------------|------------|-----------------|------------------|------------------|------------------------|--------|--|
| Facture:<br>Fournisseur:                      | 134085A<br>Librophoros |                                                                                                    |            | Pou<br>Moc      | rcentage de rai  | oais:            |                        | 0.00 % |  |
| Statut:                                       | Valid for Paym         | ent 👻                                                                                                    |            | Date            | e de la facture: | 21.06.201        | 21.06.2010             |        |  |
| Total:<br>Reheia de le festure:               | CHF 124.00             |                                                                                                    |            | Type de devise: |                  |                  | Switzerland Francs CHF |        |  |
| Rabais de la lacture.<br>Total frais facture: | CHF .00                |                                                                                                    |            | Tota            | I de la facture: |                  | CHF                    | 124.00 |  |
| Information ligne fact                        | ure                    | 1                                                                                                    | ,          |                 | -                | 1                |                        |        |  |
| Commande                                      |                        | Titre                                                                                                    | Prix       | Qté             | Montant          | Statut           | Remise                 | Total  |  |
| 134085-2                                      |                        | Contribution à l'hématologie du chi                                                                             | CHF 65     | 1               | CHF 65.00        | Valid for Paym   | CHF.00                 | CF     |  |
| <.                                            |                        | in the second second second second second second second second second second second second second second second |            | 1               |                  | 1                | 121                    | >      |  |
|                                               |                        | Ligne de notes                                                                                                  | Ligne de f | rais            | Insérer          | Editer           | Sup                    | primer |  |
| A la sauvegarde<br>Quitter cette fené         | itre                   | C Répéter cette fonction                                                                                        |            |                 | Procéd           | der immédiatemen | t au paiem             | Ē      |  |
|                                               |                        | Rabais facture                                                                                                  | Notes fa   | cture           | Frais factur     | e Sauvegard      | er A                   | nnuler |  |

On trouve également trace de cette information dans l'état des acquisitions. Les boutons "Avancer" et "Reculer" permettent de visualiser: soit la facture originale, soit la facture supplémentaire.

| 😵 Voir la notice bibliographique - Virtua Cons                                                                                                    | ortium test                                                                                                    |                                                                                                    |
|----------------------------------------------------------------------------------------------------|----------------------------------------------------------------------------------------------------|----------------------------------------------------------------------------------------------------|
| Complet Exemplaires MARC Etat acqu.                                                                                                    |                                                                                                    |                                                                                                    |
| No commande/Line Pairs:<br>134086 / 1<br>Statut commande:<br>No commande: 134085<br>Type de comma Monographie<br>Type de paieme Standard          | Information statut reçu:<br>Statut: Received Satisfactory<br>Quantité: 1<br>Condition: Correct Item<br>Date: 21.06.2010<br>Jettre à joul Voir < >                                                                                                    | Statut paiement:<br>No bon de paier 134085<br>Statut: Paid in Full<br>Montant payé: CHF 59.00<br>Date: 21.06.2010<br>Voir < > |
| No ligne: 1<br>Statut commanc Ordered<br>Quantité: 1<br>Localisation: BFD Droit<br>Fournisseur: Librophoros<br>Prix CHF 59.00<br>Date: 21.06.2010 | Facturation:Supplément       Statut         No facture:       134085A       No         Statut:       Valid for Payment       Statut:         Quantité:       1       Mo         Prix:       CHF 59.00       Mo         Date:       21.06.2810       De | Statut crédit:<br>No crédit<br>Statut:<br>Montant utilisé:<br>Montant total:<br>Date d'expiration                             |
| vlettre à jou Voir < ><br>► Masqué Voir.archive                                                                                                   | Mettre à jou     Voir        Editer     Demander     Ajouter                                                                                                    | Voir < >                                                                                                    |

#### 2. Fenêtre de facturation : voir la notice bibliographique

La notice bibliographique est désormais visible depuis les différentes fenêtres de facturation (ajouter facture, mettre à jour facture, voir facture et supprimer facture).

Exemple avec la fenêtre "Voir facture": en cliquant sur l'option "Notice bibliographique", la notice bibliographique rattachée à la ligne de facture s'affiche.

| 😵 Voir commande                                 |                                  |                                            |                                                      |                                                        |                     |              |              |      |
|-------------------------------------------------|----------------------------------|--------------------------------------------|------------------------------------------------------|--------------------------------------------------------|---------------------|--------------|--------------|------|
| No de commande:<br>Foumisseur:<br>Commandé par: | 133858<br>Librophoros<br>01_rero |                                            | ה<br>ה<br>כ                                          | /pe de commande:<br>/pe de paiement<br>ommande en écha | : Monogr<br>Standar | aphie<br>d   |              |      |
| En-tête commande                                | Facturation / Envoi              |                                            |                                                      |                                                        |                     |              |              | 1    |
| Statut:<br>Date de la commar                    | Ordered<br>Ide 02.06.2010        |                                            | -                                                    | Fotal:<br>Type de devise:<br>mprimer fichier:          | CHF<br>FREMO        | NPrintPO.u   | CHF 4        | 5.90 |
| Lignes                                          | r.                               |                                            |                                                      |                                                        |                     |              |              | ]    |
| No                                              | Statut                           | Titre                                      |                                                      |                                                        | Prix                | Quantité     | Total        |      |
| 1                                               | Ordered                          | 100% techno loc<br>changent la vie<br>al.] | aique ; ces obiet<br>Qu'est-ce ?<br>Notice bibliogra | s aui nous<br>, [et<br>.phique                         | CHF<br>45.90        | 1            | CHF<br>45.90 |      |
| <                                               |                                  |                                            |                                                      |                                                        |                     |              |              |      |
| Notice brève                                    |                                  | appel exemplair                            | Copier ex.                                           | Insérer ex.                                            | Supprin             | ier ex.      | <u>V</u> oir |      |
| A la fermeture<br>C Quitter cette fe            | nêtre C Répéter cette fonction   | C Procéder à la                            | a facturation                                        | Ģ                                                      | Procéder            | à la récepti | on           |      |
| 🗖 Commande urge                                 | Auto-réception Rappels           | Copier                                     | Notes                                                | Réclamation                                            | s                   | <u>o</u> k   | Ferm         | er   |

| 😵 Voir la notice l | ibliographique - Virtua Consortium test                                                                     |
|--------------------|----------------------------------------------------------------------------------------------------|
| < > 1/1            |                                                                                                    |
| Complet MARC       | Acquisitions                                                                                                |
| LDR                | 00802nam a2200277 a 4500                                                                                    |
| 001                | vtis005201163                                                                                               |
| 003                | RERO                                                                                                    |
| 005                | 20091029145200.0                                                                                            |
| 008                | 091029s2009 fr           00    fre d                                                                        |
| 020                | \$a 9782070627165                                                                                           |
| 035                | \$a R005201163                                                                                              |
| 039 7              | \$b 1501                                                                                                    |
| 039 9              | \$y 200910291452 \$z 1501                                                                                   |
| 040                | \$a RERO vsbcvs                                                                                             |
| 041 1              | \$a fre \$h eng                                                                                             |
| 072 7              | \$a s1sg \$2 rero                                                                                           |
| 072 7              | \$a s2in \$2 rero                                                                                           |
| 245 0 0            | \$a 100% techno logique : \$b ces obiets qui nous changent la vie / \$c écrit par Chris Woodford let al.1 💌 |
| T Masquer          | Voir archive Editer Demander Ajouter un ex. Actualiser Fermer                                               |

#### 3. Historique des prolongations des publications en série

On peut désormais consulter l'historique des prolongations d'une publication en série dans l'état des acquisitions. Virtua mémorise la trace de chaque prolongation en attribuant une extension au numéro de commande original. L'extension se compose du signe dièse #, suivi du nombre de renouvellement qui s'incrémente automatiquement.

Exemple: le bon de commande 132964 a été prolongé trois fois.

| 😵 Voir la notice bibliographique - Virtua Cons                    | ortium test                            |                                        |                                                         |
|-------------------------------------------------------------------|----------------------------------------|----------------------------------------|---------------------------------------------------------|
| < > 1/1                                                           |                                        |                                        |                                                         |
| Complet Etat de collection MARC Etat acqu.                        |                                        |                                        |                                                         |
| No commande/Line Pairs:                                           | Information stat                       | tut reçu:                              | Statut paiement:                                        |
| 132964#2 / 1                                                      | Statut:<br>Quantitá:                   | Received Satisfactory                  | No bon de paier                                         |
| 132964#271<br>132964#171<br>132964#071                            | Condition:<br>Date:                    | i<br>.Exemplaire correct<br>14.04.2010 | Montant payé:<br>Date:                                  |
| 133627#1/1<br>133627#0/1<br>133651#0/1                            | vlettre à jou                          | Voir < >                               | Voir < >                                                |
| Statut commanc Ordered<br>Quantité: 1<br>Localisation: ISDC       | Facturation:<br>No facture:<br>Statut: |                                        | Statut crédit<br>No crédit<br>Statut:                   |
| Fournisseur: Starkmann Limited (CHLDC<br>Prix<br>Date: 14.04.2010 | Quantite:<br>Prix:<br>Date:            |                                        | Montant utilise:<br>Montant total:<br>Date d'expiratioi |
| Vettre à jou Voir < >                                             | vlettre à jou                          | Voir < >                               | vettre à jou Voir < >                                   |
| ☐ Masqué Voir archive                                             | Editer                                 | Demander Ajoute                        | r un ex. Actualiser Fermer                              |

A noter que le système accepte désormais de prolonger des publications en série dont le prix est de zéro franc.

#### 4. Fenêtre des rappels : nouvelle colonne "Nbre de réclamations"

Une nouvelle colonne fait son apparition dans la fenêtre des rappels. Elle permet de voir le nombre de réclamations pour une ligne de commande.

| V | 🕏 Rappels pour les acqusitions - Virtua Consort <del>ium test</del>                                                                                                    |                |            |                |              |  |  |  |
|---|----------------------------------------------------------------------------------------------------|----------------|------------|----------------|--------------|--|--|--|
|   | Titre                                                                                                    | Fournisseur    | Nbre récl. | Date           | Localisation |  |  |  |
|   | Violence à l'égard du mari :<br>vue d'ensemble sur la<br>recherche et les perspectives<br>/ Leslie Maureen Tutty                                                                                                    | Payot Fribourg | 0          | 26.05.20<br>10 | FR CENT      |  |  |  |
|   | Umilta : pièce en un acte, en<br>prose / par Adolphe Ribaux                                                                                                    | Librophoros    | 0          | 26.05.20<br>10 | FR CENT      |  |  |  |
|   | Umivik, maison et parenté<br>chez les Ammassalimiut<br>(cête est du Creepland) (                                                                                                    | Librophoros    | 0          | 26.05.20<br>10 | FR CENT      |  |  |  |
|   | (côte est du Groenland) /       Image: Constant of the set of the set |                |            |                |              |  |  |  |
|   | Actualiser Ajouter un rappe Réclamations Ignorer jusqu'au Supprimer Fermer                                                                                                    |                |            |                |              |  |  |  |

#### 5. Multiplication des notices de fournisseur

Dans la fenêtre "Ajouter un nouveau fournisseur", l'option "Multiplication notice de fournisseur" permet, si elle est activée, d'ouvrir automatiquement une nouvelle fenêtre prête pour la création d'un nouveau fournisseur. Cette fonction est utile si on a toute une série de nouveaux fournisseurs à créer.

| 8      | ljouter un nouv    | veau fournisseur - Virtua Consortium test                                          | × |
|--------|--------------------|------------------------------------------------------------------------------------|---|
| F      | ournisseur Acqu    | uisitions EDIFACT Notes                                                            |   |
|        | Nom                |                                                                                    |   |
|        | Principal:         |                                                                                    |   |
|        | Autre nom:         | Supprimer                                                                          |   |
|        |                    | Nouveau                                                                            |   |
|        |                    | Sauvenarder                                                                        |   |
|        | Edit autre nom:    |                                                                                    |   |
|        | URL:               |                                                                                    |   |
| Ľ      |                    |                                                                                    |   |
|        | Adresse de con     | nmande   de réclamation   Adresse de paiement   de retour   Autre adresse   Défaut |   |
|        | Contact:           | Email:                                                                             |   |
|        | Adresse:           |                                                                                    |   |
|        |                    |                                                                                    |   |
|        |                    |                                                                                    |   |
|        | Ville:             | Département:                                                                       |   |
|        | Etat               | Code postal:                                                                       |   |
|        | Pays:              | Téléphone: Fax:                                                                    |   |
|        | Multiplication pol | tico do fourpisoour                                                                |   |
| 9<br>1 | Actif              | Supprimer Sauvegarder Fermer                                                       |   |

Attention toutefois à ne pas cocher cette option si vous souhaitez créer une <u>seule</u> nouvelle notice de fournisseur.

#### 6. Affichage dans l'onglet "Etat des acquisitions"

La localisation et le fournisseur d'une autre institution ayant commandé le même ouvrage que ma bibliothèque sont maintenant visibles dans l'onglet "Etat acqu."

Exemple d'une connexion sur l'institution valaisanne et visibilité d'une commande créée par la BGE de Genève :

| 😻 Voir la notice bibliographique - Virtua Cons                                                                                                    | ortium test                                                 |                                                                           |                                                                                                    |
|----------------------------------------------------------------------------------------------------|-------------------------------------------------------------|---------------------------------------------------------------------------|----------------------------------------------------------------------------------------------------|
| Complet Exemplaires MARC Etat acqu.                                                                                                    |                                                             |                                                                           |                                                                                                    |
| No commande/Line Pairs:                                                                                                    | Information stat                                            | tut reçu:                                                                 | Statut paiement:                                                                                                    |
| 128645 / 55       Statut commande:       No commande: 128645       Type de comma Monographie       Type de paieme Standard       No ligne: 55       Statut commanc Ordered | Statut:<br>Quantité:<br>Condition:<br>Date:<br>Mettre à jou | Reçu<br>1<br>Correct<br>08.12.2009<br>Voir < >                            | No bon de paier Descombes 26.11.201<br>Statut Paid in Full<br>Montant payé: CHF 23.81<br>Date: 08.12.2009<br>Voir < ><br>Statut crédit. |
| Quantité. i<br>Localisation: BGE - Bibliothèque de Genè<br>Fournisseur: NOUVELLE LIBRAIRIE DES<br>Prix CHF 28.00<br>Date: 08.12.2009                                       | No facture:<br>Statut:<br>Cuantité:<br>Prix:<br>Date:       | Descombes 26.11.2009<br>Valid for Payment<br>1<br>CHF 25.60<br>08.12.2009 | No oredit<br>Statut<br>Montant utilisé:<br>Montant total:<br>Date d'expiration                                                          |
| Masqué                                                                                                    | Editer                                                      | Demander Ajouter                                                          | un ex. Actualiser Fermer                                                                                                    |

### 7. Réception et bouton "Voir notes"

Le bouton "Notes du bon de commande" a changé d'emplacement dans la fenêtre de réception. Auparavant, il figurait dans la fenêtre "Ligne du reçu".

| 😵 Ligne du reçu - Co                               | nsortium test                           |                                                                                    |                    |
|----------------------------------------------------|-----------------------------------------|------------------------------------------------------------------------------------|--------------------|
| No du bon de comma<br>No du bon de comma<br>Titre: | 142097<br>1<br>Le demier crâne de M. de | Quantité commandée<br>Quantité recue:<br>Quantité retournée:<br>Quantité attandue: | 1<br>0<br>0        |
| Copies reçues:                                     | Date de réce Condition                  | Statut                                                                             |                    |
|                                                    | s du bon de co                          | Ajouter                                                                            | Modifier Supprimer |

Avant (Virtua consortium 48.1.10.0):

Dans la version 2010.1.2, il est situé à l'étape précédente dans la fenêtre "Réceptions":

| 😵 Réceptions - Virtua Co | nsortium test                                                  |                   |          |         |                      |               |
|--------------------------|----------------------------------------------------------------|-------------------|----------|---------|----------------------|---------------|
| No du bon de commande:   | 134081                                                         |                   |          |         |                      |               |
| Fournisseur:             | Librophoros                                                    |                   |          |         |                      |               |
| Ligne d'exemplaire du bo | n de commande:                                                 |                   |          |         |                      |               |
| Lig N.                   | Titre                                                          | Localisation      | Com      | Reçu    | Etat du bon de c     | Condition     |
| 1  *                     | Le dernier crâne de M. de<br>Sade : roman / Jacques<br>Chessex | BFD Droit         | 1        | 0       | Ordered              |               |
| A la sauvenarde          | Voir notes                                                     | Rappel exemplaire | Détaille | er R    | éception expresse    | Recevoir      |
| C Quitter cette fenêtre  | C Répéter ce                                                   | ette fonction     | •        | Procéde | r immédiatement à la | a facturation |
|                          |                                                                | es du bon de      | cor      | Rappels | Sauvegarde           | Annuler       |

#### 8. Problèmes résolus avec la version 2010.1.2

#### 8.1 Réception d'un exemplaire avec réservation posée par une autre institution

En version 48.1.10, la réception d'un exemplaire pour lequel il existait une réservation posée par une autre institution générait un message "Exemplaire demandé 1" qui ne devait pas s'afficher pour ma propre institution. Ce problème est résolu avec la version 2010.1.2.

# 8.2 Série monographique / Commande permanente (COG'S) : voir la notice bibliographique

Dans la fenêtre "Mettre à jour la commande", on peut voir la notice bibliographique rattachée à une commande de type "Série monographique" ou "Commande permanente" (COG'S), non seulement à partir de la ligne de commande mais également depuis la description générale de la commande (niveau supérieur).

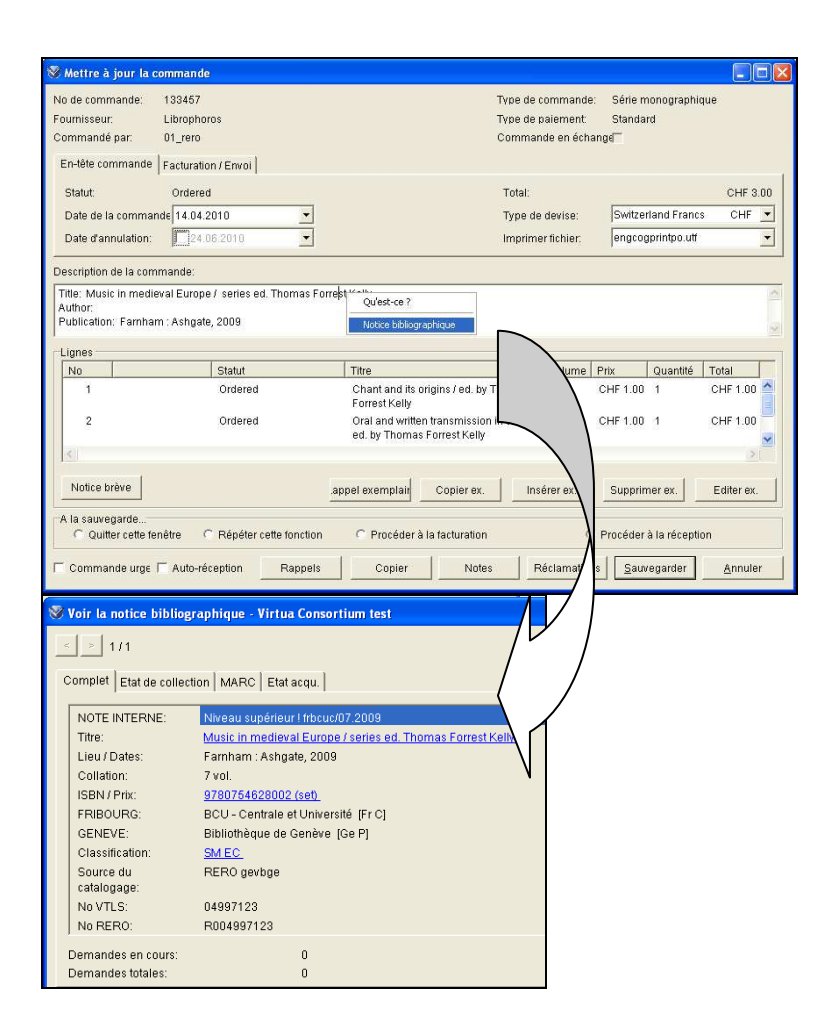

#### 9. Problème en cours

Lorsqu'on annule une ligne de commande, la date d'annulation n'est plus signalée dans la fenêtre du bon de commande. Le problème a été transmis à VTLS.

Avant (Virtua consortium 48.1.10):

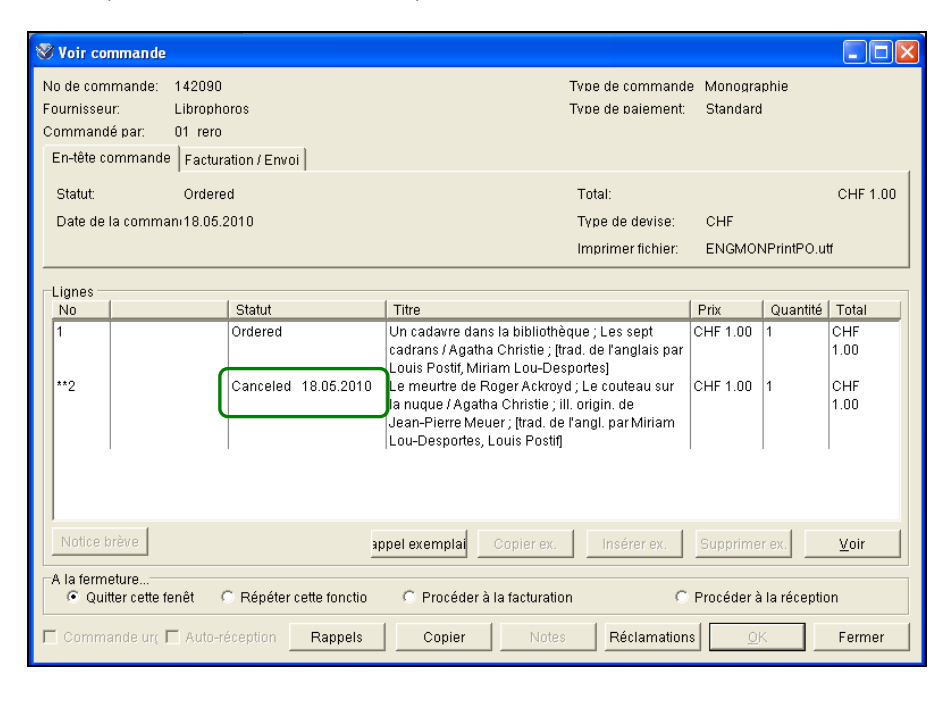

Dans la version 2010.1.2, la date d'annulation n'est plus affichée.

| 😻 Voir commande                                                                                                    |                                             |                                                                                                    |                                                             |            |              |     |
|----------------------------------------------------------------------------------------------------|---------------------------------------------|----------------------------------------------------------------------------------------------------|-------------------------------------------------------------|------------|--------------|-----|
| No de commande:<br>Foumisseur:<br>Commandé par:                                                                       | 133772<br>Test 2010_1_1_mai 2010<br>01_rero | Type de commanc<br>Type de paiement<br>Commande en éc                                                                                    | ommande: Monographie<br>laiement: Standard<br>de en échange |            |              |     |
| En-tête commande                                                                                                    | Facturation / Envoi                         |                                                                                                    |                                                             |            |              |     |
| Statut                                                                                                    | Ordered                                     | Total:                                                                                                    |                                                             |            | CHF          | .00 |
| Date de la commar                                                                                                    | nde18.05.2010                               | Type de devise:                                                                                                    | CHF                                                         |            |              |     |
|                                                                                                    |                                             | Imprimer fichier:                                                                                                    | ENGM                                                        | ONPrintPO. | utf          |     |
| Liance                                                                                                    |                                             |                                                                                                    |                                                             |            |              |     |
| No                                                                                                    | Statut                                      | Titre                                                                                                    | Prix                                                        | Quantité   | Total        |     |
| 1                                                                                                    | Ordered                                     | Un cadavre dans la bibliothèque ; Les sept<br>cadrans / Agatha Christie ; [trad. de l'anglais par<br>Louis Postif, Miriam Lou-Desportes] | CHF .00                                                     | 1          | CHF .00      |     |
| **2                                                                                                    | Canceled                                    | Lou Donaldson Quartet Quintet Sextet<br>[Enregistrement sonore]                                                                          | CHF .00                                                     | 1          | CHF.00       |     |
| 3                                                                                                    |                                             |                                                                                                    |                                                             |            | 2            | 14  |
| Notice brêve                                                                                                    |                                             | appel exemplair Copier ex. Insérer ex.                                                                                                   | Supprin                                                     | ner ex.    | <u>V</u> oir |     |
| A la fermeture C Quitter cette fenêtre C Répéter cette fonction C Procéder à la facturation C Procéder à la réception |                                             |                                                                                                    |                                                             |            |              |     |
| Commande urge 🗖 Auto-réception Rappels Copier Notes Réclamations 🔍 Fermer                                             |                                             |                                                                                                    |                                                             |            |              |     |

© Copyright 2010, RERO